Windowsパソコンにドイツ語キーボードを追加します。 ① 画面左下のスタートボタンをクリックし、設定を選択します。

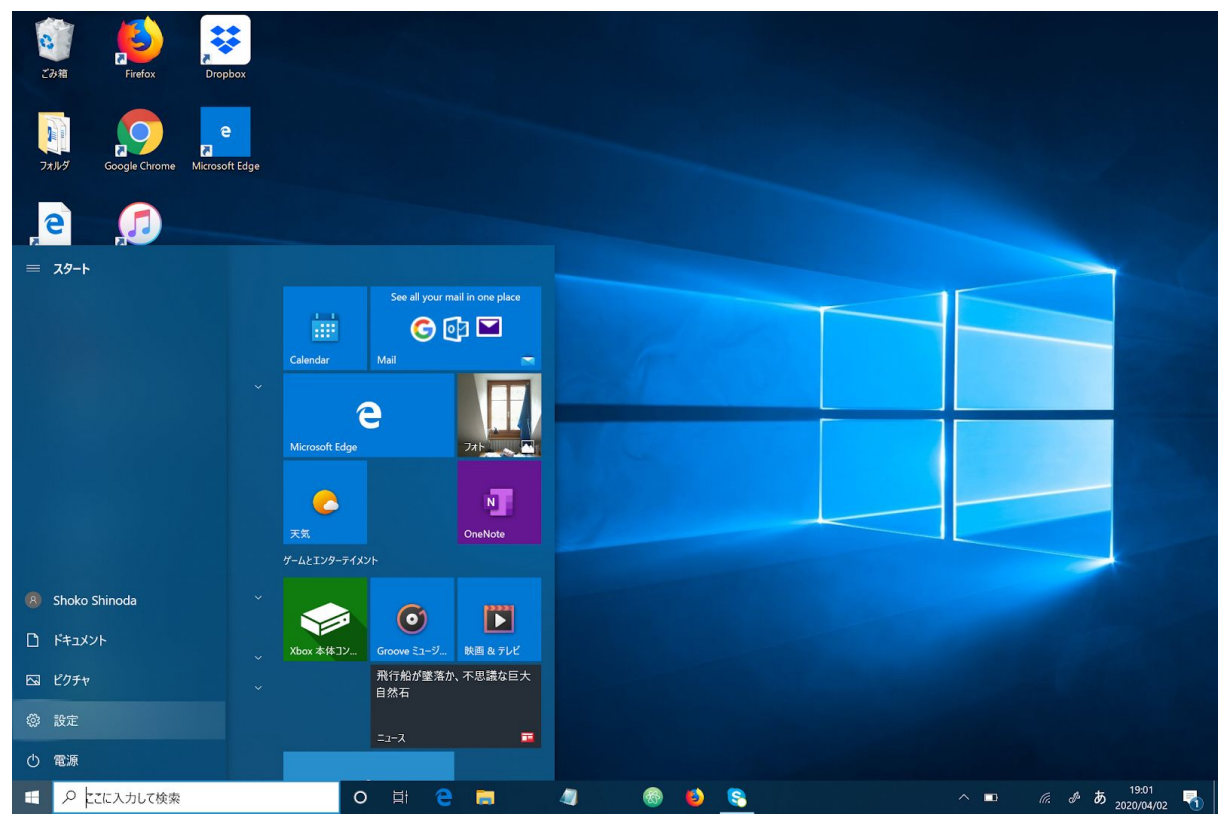

## ②「時刻と言語」を選択します。

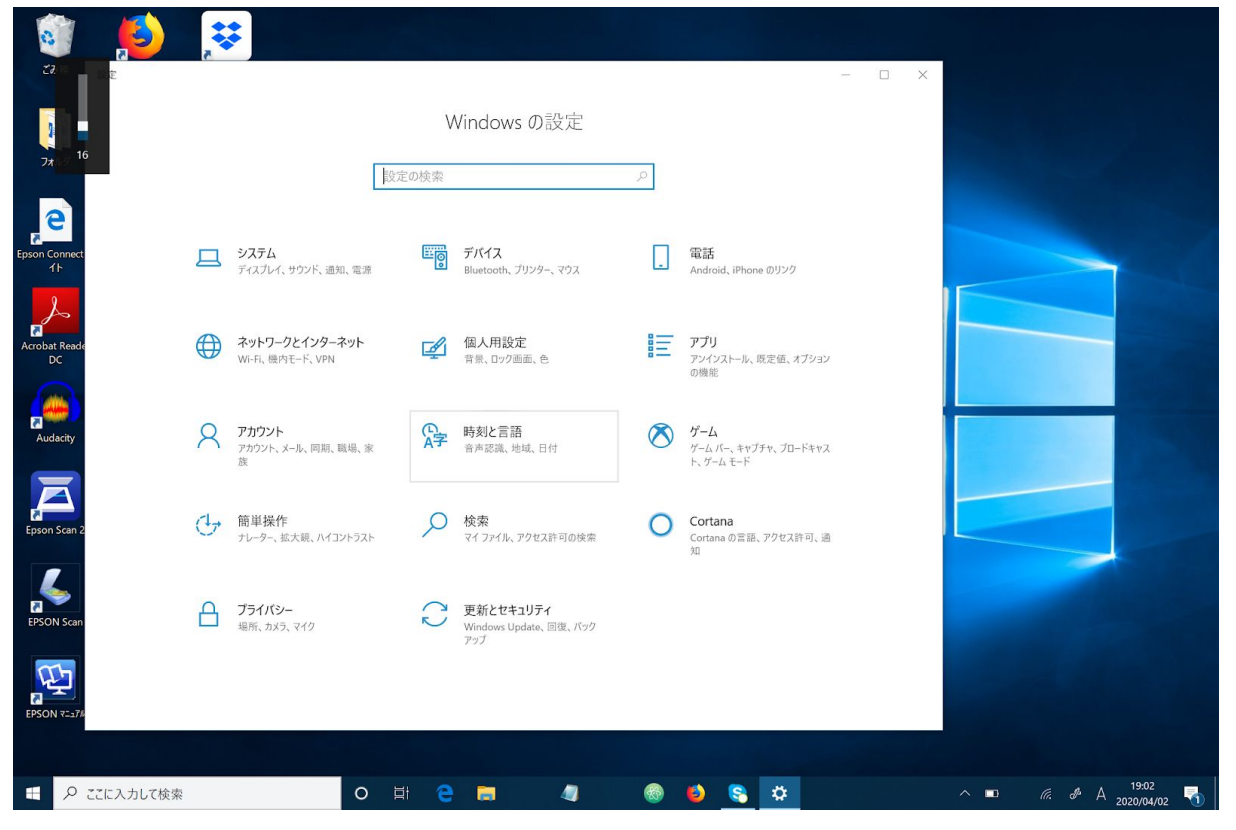

## ③左のバーより「言語」を選択し、「優先する言語を追加する」をクリックします。

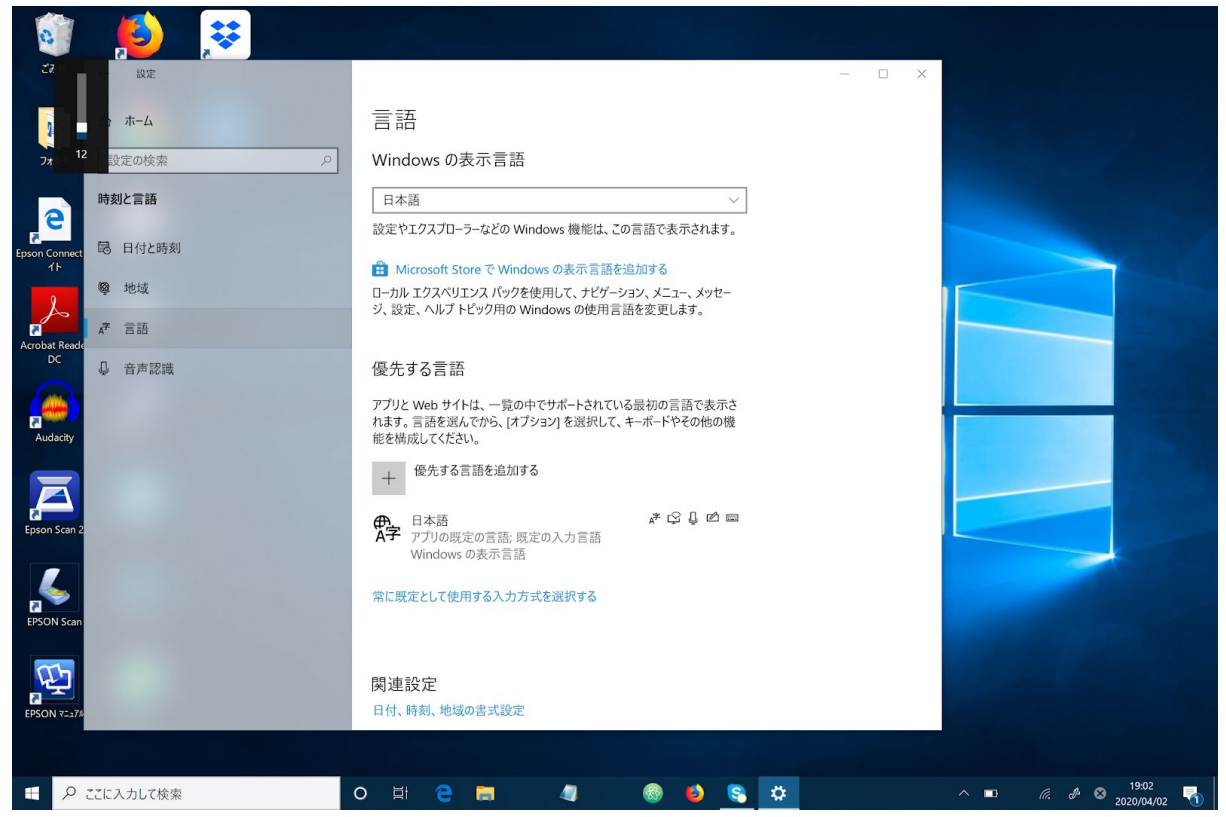

## ④ドイツ語を選択しインストールします。

| ごみ箱 ← 設定                                                                                                    | インフトールオス言語を選切してください                                                                                                    |                                                                                             |                                                    |
|----------------------------------------------------------------------------------------------------|----------------------------------------------------------------------------------------------------|---------------------------------------------------------------------------------------------|----------------------------------------------------|
| 命 ホーム                                                                                                    | 「ノスII ルッる言語を送水していたさい<br>ドイツ語                                                                                                    | ٩                                                                                           |                                                    |
| <b>フォルダ</b> 設定の検索                                                                                                    | Deuterk (Östermick)                                                                                                    |                                                                                             |                                                    |
| 時刻と言語                                                                                                    | レeutsch (Osterreich) AF C                                                                                                    | ム I I I I I I I I I I I I I I I I I I I                                                     |                                                    |
| Epson Connect 忌 日付と時刻<br>イト                                                                                                    | Deutsch (Schweiz) AP C                                                                                                    | 3 🖻                                                                                         |                                                    |
|                                                                                                    | Deutsch (Deutschland)                                                                                                    | くッセー                                                                                        |                                                    |
| Acrobat Reade<br>DC 企業実際能                                                                                                    | ドイツ語 (ドイツ)<br>Deutsch (Liechtenstein) #                                                                                               |                                                                                             |                                                    |
|                                                                                                    | ドイツ語 (リヒテンシュタイン)                                                                                                    | 表示さ                                                                                         |                                                    |
| Audacity                                                                                                    | Deutsch (Luxemburg)         A*           ドイツ語 (ルクセンブルク)         (ルクセンブルク)                                                             | ┏ 他の機                                                                                       |                                                    |
|                                                                                                    | Pennsilfaanisch Deitsch                                                                                                    |                                                                                             |                                                    |
| Epson Scan 2                                                                                                    | ペンシルベニアトイツ語                                                                                                    | e                                                                                           |                                                    |
|                                                                                                    |                                                                                                    |                                                                                             |                                                    |
| EPSON Scan                                                                                                    | ▲ 表示言語 ♀ 音声合成                                                                                                    |                                                                                             |                                                    |
| <b>~~</b>                                                                                                    |                                                                                                    | _                                                                                           | and the second second                              |
| EPSON 7-37/                                                                                                    |                                                                                                    |                                                                                             |                                                    |
|                                                                                                    |                                                                                                    |                                                                                             |                                                    |
|                                                                                                    | O 밝 🔁 🗔 🖉                                                                                                    | 🐵 😆 😜 🐡                                                                                     | ^ ■ <i>(i, d<sup>i</sup></i> ⊗ 19:03<br>2020/04/02 |
|                                                                                                    |                                                                                                    |                                                                                             |                                                    |
|                                                                                                    |                                                                                                    |                                                                                             |                                                    |
| C3/箱 ← 設定                                                                                                    | -                                                                                                    |                                                                                             | - ×                                                |
| 20 ā ← g <sub>2</sub>                                                                                                    | 言語機能のインストール                                                                                                    |                                                                                             | - ×                                                |
|                                                                                                    | 言語機能のインストール<br>優先する言語<br>Deutsch (Deutschland)                                                                                        | -                                                                                           | - x                                                |
|                                                                                                    | 言語機能のインストール<br>優先する言語<br>Deutsch (Deutschland)                                                                                        |                                                                                             | - x                                                |
|                                                                                                    | 言語機能のインストール<br>優先する言語<br>Deutsch (Deutschland)<br>□ 表示言語として設定する<br>☑ 言語バックのインストール                                                     | -<br>-<br>-<br>-<br>-                                                                       | - ×                                                |
| C220语 ← B定     C220语 ← B定     C220语 ← B定     C220 使完     C220 使完     Fi刻と言語     Fi刻と言語     Fi刻と言語     G 日付と時刻     G 単地域                                                                                                    | 言語機能のインストール<br>優先する言語<br>Deutsch (Deutschland)<br>□ 表示言語として設定する<br>☑ 言語パックのインストール                                                     | <ul> <li>、</li> <li>れます。</li> <li>Syセー</li> </ul>                                           |                                                    |
|                                                                                                    | 言語機能のインストール<br>優先する言語<br>Deutsch (Deutschland)<br>□ 表示言語として設定する<br>☑ 言語バックのインストール                                                     | ✓<br>べ<br>れます。<br>(ツセー・<br>・                                                                |                                                    |
|                                                                                                    | <ul> <li>言語機能のインストール<br/>優先する言語</li> <li>Deutsch (Deutschland)</li> <li>表示言語として設定する</li> <li>ご 言語パックのインストール</li> </ul>                | ✓<br>ハます。<br>(ツセー・)                                                                         |                                                    |
|                                                                                                    | 言語機能のインストール<br>優先する言語<br>Deutsch (Deutschland)<br>□ 表示言語として設定する<br>☑ 言語パックのインストール                                                     | ✓<br>→<br>れます。<br>ペリセー<br>·<br>·<br>·<br>·<br>·<br>·<br>·<br>·<br>·<br>·<br>·<br>·<br>·     |                                                    |
| 20년<br>20년<br>20년<br>21년<br>21년<br>21년<br>21년<br>21년<br>21년<br>21년<br>21                                                                                                    | <ul> <li>言語機能のインストール<br/>優先する言語 </li> <li>Deutsch (Deutschland) </li> <li>表示言語として設定する </li> <li>ゴ 言語パックのインストール</li> </ul>             | ✓<br>↓<br>九ます。<br>いセー<br>・<br>、<br>、<br>、<br>、<br>、<br>、<br>、<br>、<br>、<br>、<br>、<br>、<br>、 |                                                    |
|                                                                                                    | <ul> <li>言語機能のインストール<br/>優先する言語</li> <li>Deutsch (Deutschland)</li> <li>素示言語として設定する</li> <li>ご言語パックのインストール</li> </ul>                 | ✓<br>↓<br>れます。<br>↓<br>ソセー<br>・<br>表示さ<br>他の機                                               |                                                    |
| C 2 2 描<br>C 2 2 描<br>C 2 2 2 2 2 2 2 2 2 2 2 2 2 2 2 2 2                                                                                                    | 言語機能のインストール<br>優先する言語<br>Deutsch (Deutschland)<br>□ 表示言語として設定する<br>☑ 言語バックのインストール                                                     | ✓<br>べ<br>れます。<br>(ワゼー<br>·<br>·<br>·<br>·<br>·<br>·<br>·<br>·<br>·<br>·<br>·<br>·<br>·     |                                                    |
|                                                                                                    | <ul> <li>言語機能のインストール<br/>優先する言語 </li> <li>Deutsch (Deutschland) </li> <li>表示言語として設定する </li> <li>ご 言語パックのインストール</li> </ul>             | ✓<br>れます。<br>いセー<br>:表示さ<br>他の限                                                             |                                                    |
| Constance     Constance     Constanc | <ul> <li> 宇語機能のインストール </li> <li> 使先する言語 </li> <li> Deutsch (Deutschland) </li> <li> 未示言語として設定する </li> <li> ご 言語パックのインストール </li> </ul> | ▼<br>↓<br>れます。<br>マンセー・<br>·<br>·<br>·<br>·<br>·<br>·<br>·<br>·<br>·<br>·<br>·<br>·<br>·    |                                                    |
| C 2 2 描<br>C 2 2 描<br>C 2 2 2 2 2 2 2 2 2 2 2 2 2 2 2 2 2                                                                                                    | <ul> <li></li></ul>                                                                                                    | ✓<br>れます。<br>(ワセー・<br>・<br>支示さ<br>他の機                                                       |                                                    |
| C 分理     C 分理     C 分理     C 分理     C 分理     C 分理     C 分理     C 分型     C 分型 | <ul> <li> 宇語機能のインストール  及たする言語  Deutsch (Deutschland)</li></ul>                                                                        | ▼ れます。 リノセー 表示さ他の機 図 ■                                                                      |                                                    |
| こう確       ←       B定         こう確       ←       B定         フニメーク       D立の技索       D         ションク技       市・ム       D立の技索         ビジロク技       日       日         ションク技       市・ム       D立の技索         ビジロク技       日       日         ションク技       日       日         レン       日       日         レン       三       日         レン       ごごの技家       日         レン       日       日         レン       三       日         レン       三       日         レン       三       日         レン       三       日         レン       三       日         レン       三       三         レン       三       三         レン       三       三         レン       三       三         レン       三       三         レン       三       三         レン       三       三         レン       三       二         レン       三       二         レン       三       二         レン       三       二                                                                                                    | 言語機能のインストール<br>優先する言語<br>Deutsch (Deutschland)<br>小天常言語として設定する<br>ご 言語パックのインストール<br>Mo言語を選択します<br>インストール キャンセル                        | ▼ nます。 ☆/ 次セー 液の機 ご ■                                                                       |                                                    |

⑤ドイツ語キーボードを入力時に選択できるようになりました。

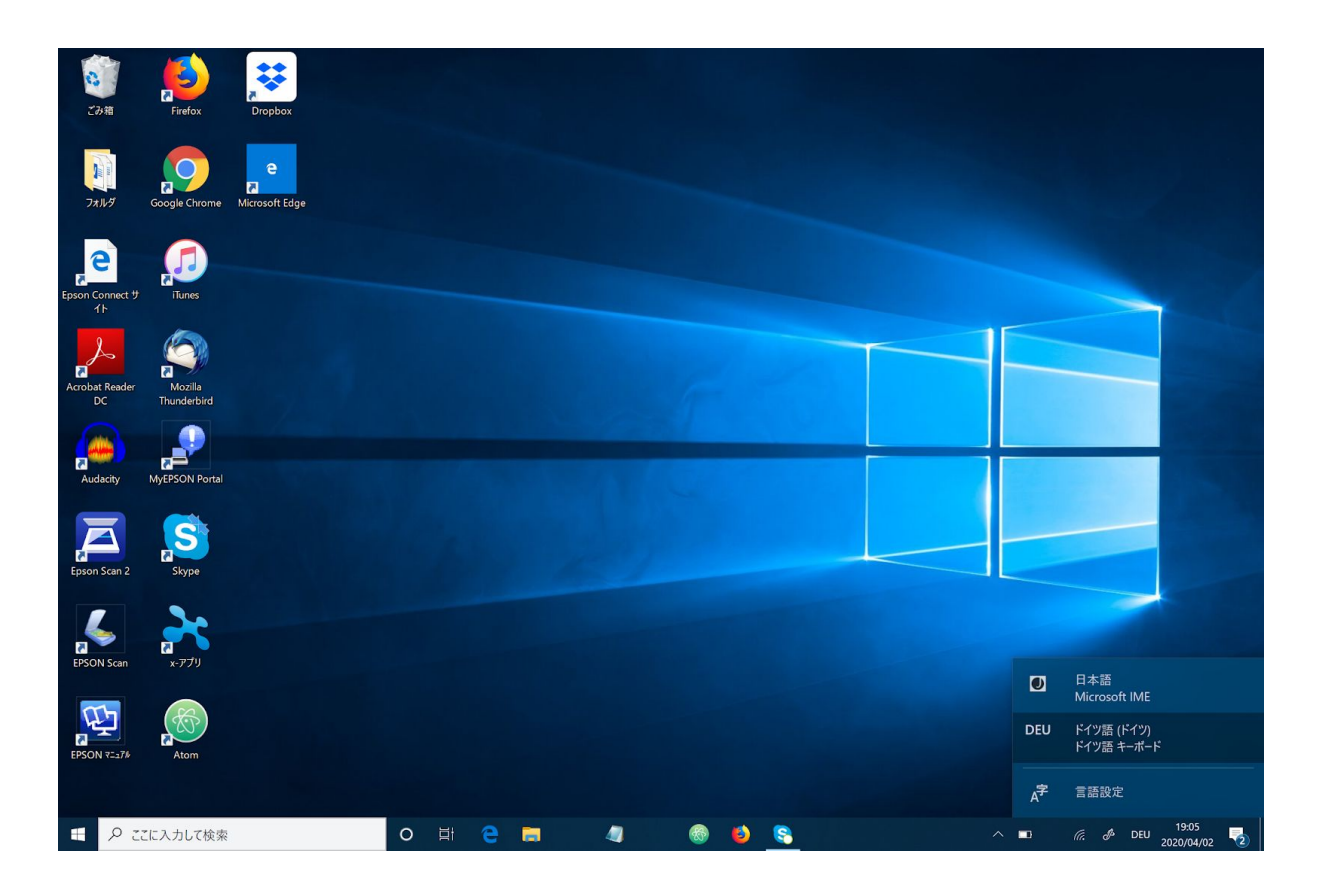

ドイツ語キーボードの配列は以下の通りです。

英語と違う点は、

・zとyの位置が入れ替わっている。

・数字の0の右隣がß、pの右隣がü、lの右隣がö、続いてäとなっている。

| 0    | ! |      | "  |   | §   |   | \$ |   | % | 8 | 1 | 1 |   | ( |     | ) |   | = |     | ?  |    | <b>`</b> |        |       |
|------|---|------|----|---|-----|---|----|---|---|---|---|---|---|---|-----|---|---|---|-----|----|----|----------|--------|-------|
| ^    | 1 |      | 2  | 2 | 3   | з | 4  |   | 5 | 6 | 5 | 7 | { | 8 | - [ | 9 |   |   |     | ß  | ١  | 1        | •      | _     |
| H-   |   | Q    |    | W |     | Ε |    | R | • | Т | Z |   | υ |   |     |   | 0 | 2 | F   | >  | Ü  |          | *      |       |
|      |   |      | @  |   |     | _ | €  |   |   | _ |   |   |   |   |     |   |   |   |     |    |    |          | + ~    |       |
|      |   | A    |    | S | 5   | 1 | 2  | F |   | G |   | н |   | J |     | к |   | L |     | ö  | -  | Ä        | •      | -     |
| ~    |   |      |    |   |     |   |    |   |   |   |   |   |   |   |     |   |   |   |     |    |    |          | #      |       |
| ~    | > | ,    | •  | Y | >   | ( | 0  | 2 | V |   | в |   | N |   | M   |   | ; |   | :   |    |    |          | ~      | _     |
| 4    | < | :    |    |   |     |   |    |   |   |   |   |   |   |   |     | μ | , |   |     |    | -  | ľ        | ť      |       |
|      |   |      |    |   |     |   |    |   |   |   |   |   |   |   |     |   |   |   |     | ~  |    |          |        | 0.000 |
| Strg |   | (101 | n) |   | Alt |   |    |   |   |   |   |   |   |   |     |   |   |   | Alt | Gr | (% | /in)     | (Menu) | Strg  |

"?のマーク"を入力する際は、shift+ßとなります。